メールマガジンの登録について

- 1、 メールマガジン配信登録方法
- 2、 メールマガジン解除方法

P2∼ P5∼

- 1、メールマガジン配信登録方法
- ① やまなしくらしネットメールマガジンサービスへアクセスしてください。

URL : <u>https://y-kurashinet-mlmag.com</u>

② 南アルプス市を選択してください。

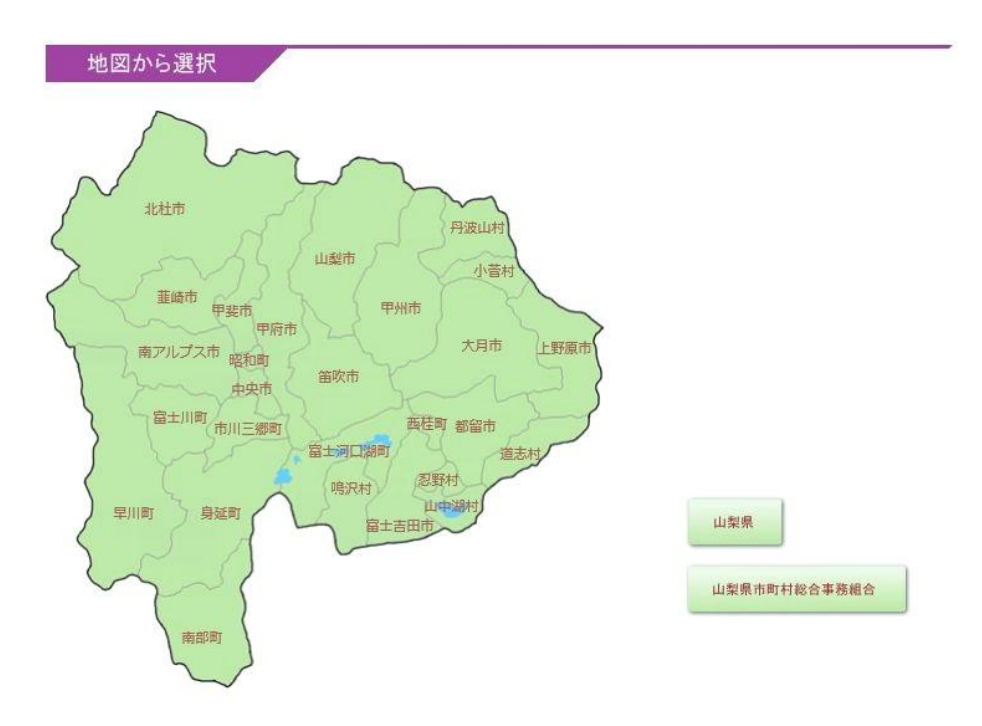

地図から南アルプス市をクリックしてください。もしくは、

| 見  | いの医療                          |
|----|-------------------------------|
| あ行 | 市川三郷町 上野原市 大月市 忍野村            |
| か行 | 甲斐市 甲州市 甲府市 小管村               |
| さ行 | 昭和町                           |
| た行 | 丹波山村 中央市 都留市 道志村              |
| な行 | 鳴沢村 南部町 西桂町 韮崎市               |
| は行 | 早川町 笛吹市 富士川町 富士河口湖町 富士吉田市 北杜市 |
| ま行 | 南アルプス市 身延町                    |
| や行 | 山中湖村 山梨市 山梨県 山梨県市町村総合事務組合     |
| 6行 |                               |
| わ行 |                               |

一覧から南アルプス市を選択してください。

## ③ 南アルプスメールマガジン登録(未登録の方)

|   | まなし 南アルブス市メールマガジン<br>SCNaっと |
|---|-----------------------------|
|   | 南アルブス市メールマガジン               |
|   | メール配信申込み                    |
| > | <u>メール配信条件確認・変更</u>         |
| > | <u>メール西己言解除</u>             |
|   |                             |

やまなしくらしねっと

メール配信申し込みを選択してください。

|                                                           | でしまなし、南アルブス市メールマガジン<br>CSLねっと                                                                                                    |
|-----------------------------------------------------------|----------------------------------------------------------------------------------------------------|
| ,<br>メール配信申し                                              | лъж                                                                                                    |
| 南アルブス市<br>記のメール<br>してください。<br>※これは仮登<br>サービスの開<br>ページの「メー | メールマガジンをご利用するには仮登録の手続きを行って頂く必要があります。下<br>ドレス入力欄にサービスをご利用になるメールアドレスをご入力し、登録ボタンを押<br>ボタンを押すのは1度だけでお願い致します。<br>録です。ご登録I頂、ホメールアドレス宛に本登録の手順をご案内させて頂きます。<br>始は本登録完了後となりますのでご了承ください。またご解約される場合はトップ<br>-ル配信解除」から行えます。 |
| メールアドレ                                                    | ير                                                                                                    |
| 登録<br>空メールによる                                             | 登録                                                                                                    |
|                                                           | <ul> <li>・空メールの送信による登録手続きが可能です。</li> <li>下記のメールアドレス宛へ空メールをお送り下さい。</li> <li>・<u>city-minami-alps@cousmail-entry.cous.jp</u></li> </ul>                                                                         |
| L                                                         | <u>TOP</u>                                                                                                    |

やまなしくらしねっと

メールアドレスを入力、もしくは、空メールを送信してください。

入力・送信後やまなしくらしねっとからメールが届きます。

受信したメールに記載された URL にアクセスし、本登録が完了します。

南アルプス市メールマガジンへ登録済みの方は、メール配信条件確認・変更を選択してください。 メールアドレスを入力し、受信したメールに記載された URL にアクセスしてください。

## ④ メール配信設定

| 防災·防犯                                                      |          | <br> |
|------------------------------------------------------------|----------|------|
| 全展開 全選択<br>日 日 南アルプス市防ジ                                    | ど無線メール   |      |
| その他                                                        |          |      |
| <ul> <li>全展開</li> <li>全選択</li> <li>□ ☑ 南アルプス市契約</li> </ul> | 勿情報配信メール |      |

......

やまなしくらしねっと

## 南アルプス市契約情報配信メールを選択し、確認を選択してください

| ₿方災・₿方犯<br>     |            |  |
|-----------------|------------|--|
| 全展開<br>□配信いたしませ | ĥ          |  |
| その他             |            |  |
| 全展開<br>□南アルプス市契 | 除勿情報問己信メール |  |

確認後、登録を選択してください。

契約情報配信メールマガジンの購読設定が完了されます。

- 2、メールマガジン解除方法
  - ① やまなしくらしネットメールマガジンサービスへアクセスしてください。
    - URL: <u>https://y-kurashinet-mlmag.com</u>
  - ② 南アルプス市を選択してください。

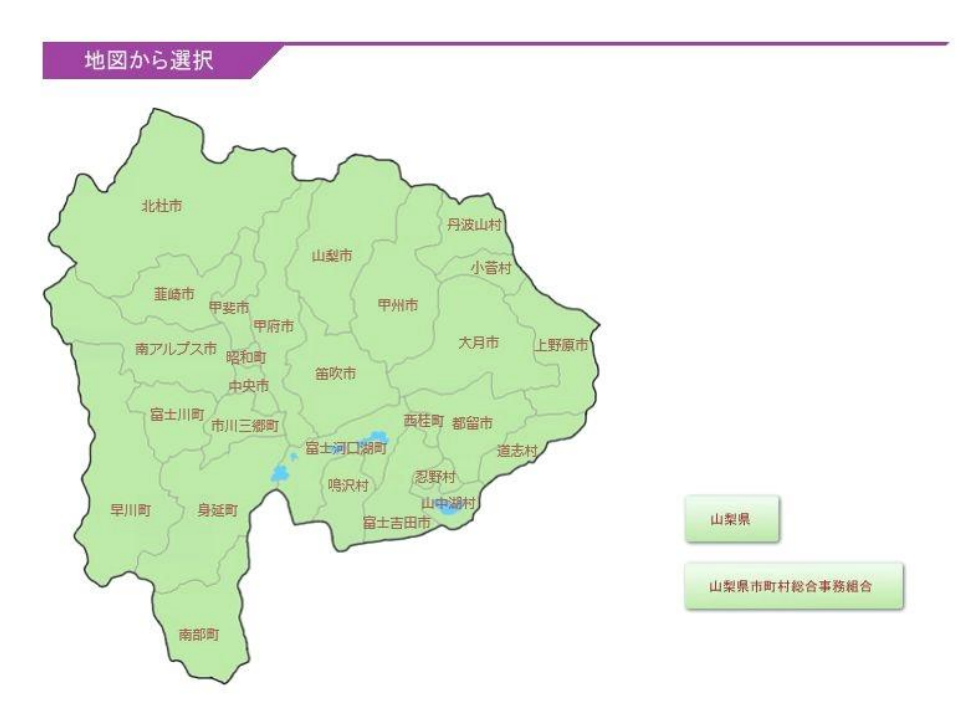

地図から南アルプス市をクリックしてください。もしくは、

| あ行 | 市川三郷町 上野原市 大月市 忍野村            |
|----|-------------------------------|
| か行 | 甲斐市 甲州市 甲府市 小管村               |
| さ行 | 昭和町                           |
| た行 | 丹波山村 中央市 都留市 道志村              |
| な行 | 鳴沢村 南部町 西桂町 韮崎市               |
| は行 | 早川町 笛吹市 富士川町 富士河口湖町 富士吉田市 北杜市 |
| ま行 | 南アルプス市 身延町                    |
| や行 | 山中湖村 山梨市 山梨県 山梨県市町村総合事務組合     |
| ら行 |                               |

一覧から南アルプス市を選択してください。

| <br>南アルプス市メールマガジン   |
|---------------------|
| メール配信申込み            |
| <u>メール配信条件確認·変更</u> |
| <u>メール配信解除</u>      |
| 西己信叶青幸反             |

やまなしくらしねっと

メール配信解除を選択してください。

|                                                                      | でしまなし 南アルプス市メールマガジン<br>くらしねっと                                                                                                    |
|----------------------------------------------------------------------|----------------------------------------------------------------------------------------------------|
| メール配信申しう                                                             | 込み                                                                                                    |
| 南アルブス市><br>記のメールアド<br>してください。<br>オ<br>※これは仮登録<br>サービスの開始<br>ページの「メーノ | ールマガジンをご利用するには仮登録の手続きを行って頂く必要があります。下<br>レス入力欄にサービスをご利用になるメールアドレスをご入力し、登録ボタンを押<br>タンを押すのは1度だけでお願い致します。<br>录です。ご登録I頂いたメールアドレス宛に本登録の手順をご案内させてI頂きます。<br>台は本登録完了後となりますのでご了承ください。またご解約される場合はトップ<br>ル配信解除」から行えます。 |
| メールアドレス                                                              |                                                                                                    |
| 登録                                                                   |                                                                                                    |
| 空メールによる<br>日本400日 0                                                  | 2録<br>空メールの送信による登録手続きが可能です。                                                                                                    |
|                                                                      | 下記のメールアドレス宛へ空メールをお送り下さい。<br><u>&gt;city-minami-alps@cousmail-entry.cous.jp</u>                                                                                                    |
|                                                                      |                                                                                                    |

やまなしくらしねっと

配信を停止したいメールアドレスを入力、もしくは、空メールを送信してください。 やまなしくらしねっとからメールが届きますので、受信したメールに記載された URL にアクセス します。

| <u>ه۳</u> ۳۵ |    |
|--------------|----|
|              | 解除 |

| でしまなし、南アルプス市メールマガジン<br>SLAOと |  |
|------------------------------|--|
| 0                            |  |
|                              |  |

やまなしくらしねっと

メールマガジンの配信解除が完了されます。